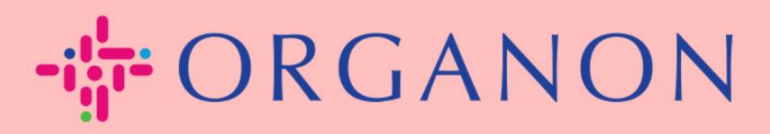

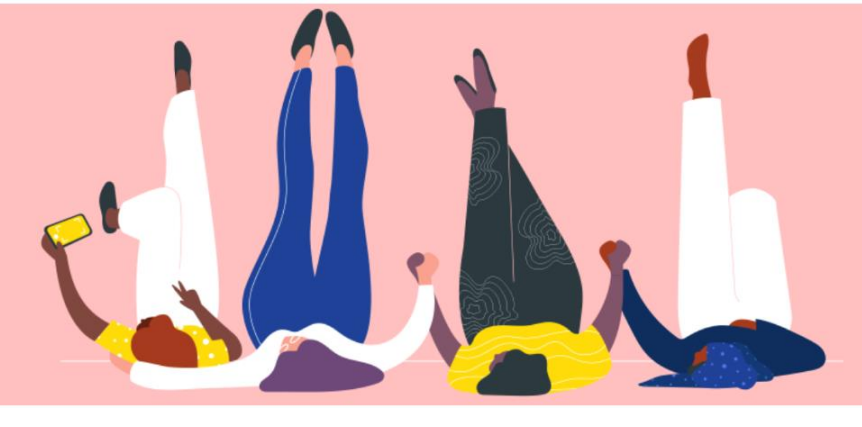

## Cài đặt hồ sơ công khai của công ty bạn Hướng dẫn sử dụng

erganon.com 🔵

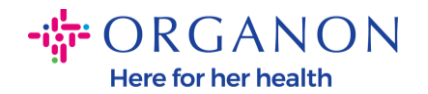

## Làm thế nào để cài đặt hồ sơ công khai của công ty trên Coupa New CSP Profile Design | Coupa Suppliers

1. Dùng Email và Mật khẩu đăng nhập vào Coupa Supplier Portal.

| Đăng nhập                                                                            |  |
|--------------------------------------------------------------------------------------|--|
| • Email                                                                              |  |
| * Mật khẩu                                                                           |  |
|                                                                                      |  |
| Đăng nhập                                                                            |  |
|                                                                                      |  |
| Bạn mới sử dụng Coupa? <mark>TẠO TÀI KHOẢN</mark><br><mark>Bạn quên mật khẩu?</mark> |  |

 Chọn Hồ sơ doanh nghiệp trong menu, sau đó vào Hồ sơ doanh nghiệp

**Hồ sơ doanh nghiệp** được hiển thị để tất cả các khách hàng trên Coupa có thể tìm hiểu về doanh nghiệp của bạn đồng thời kết nối để tìm các cơ hội kinh doanh tiềm năng. Một hồ sơ hoàn chỉnh có thể tăng khả năng xuất hiện của bạn.

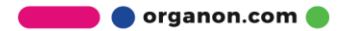

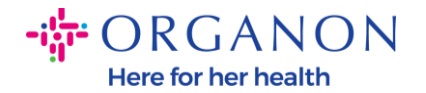

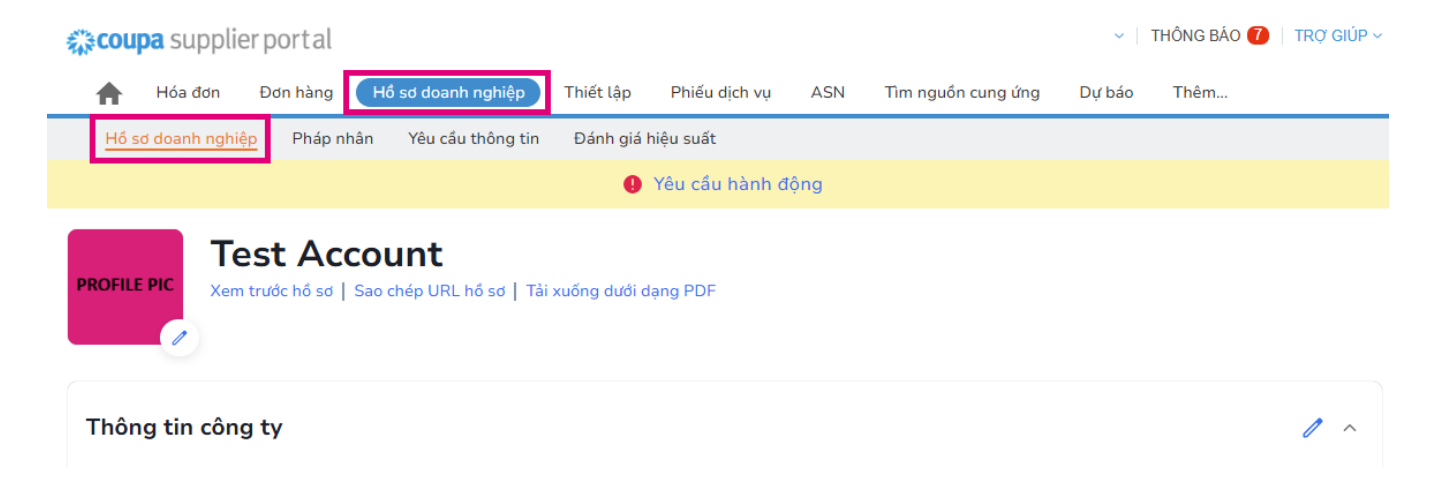

Trong phần này, bạn sẽ thấy tên tài khoản của mình, bên cạnh đó bạn sẽ tìm thấy Thêm hình ảnh và/hoặc logo.

Dưới tên tài khoản có ba liên kết:

- Xem trước hồ sơ liên kết đến hình ảnh kỹ thuật số của hồ sơ công ty của bạn
- Sao chép URL hồ sơ cung cấp URL để chia sẻ hồ sơ của bạn
- Tải hồ sơ dưới dạng PDF

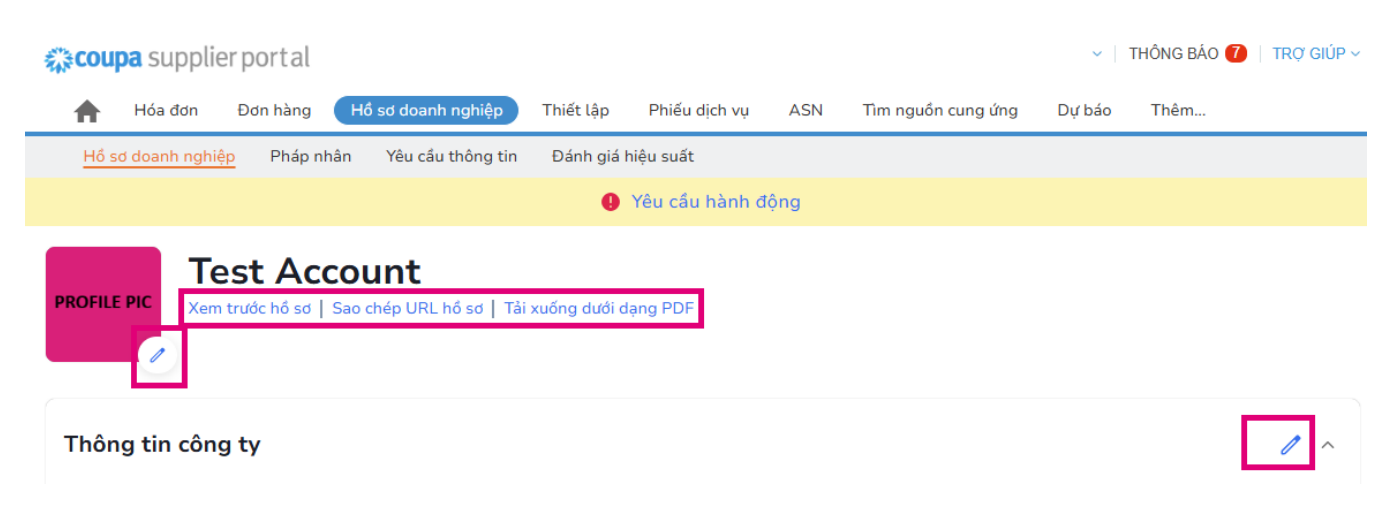

3. Chọn nút Chỉnh sửa hồ sơ để thêm, chỉnh sửa thông tin

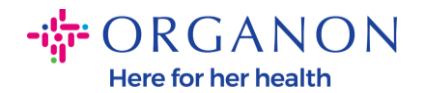

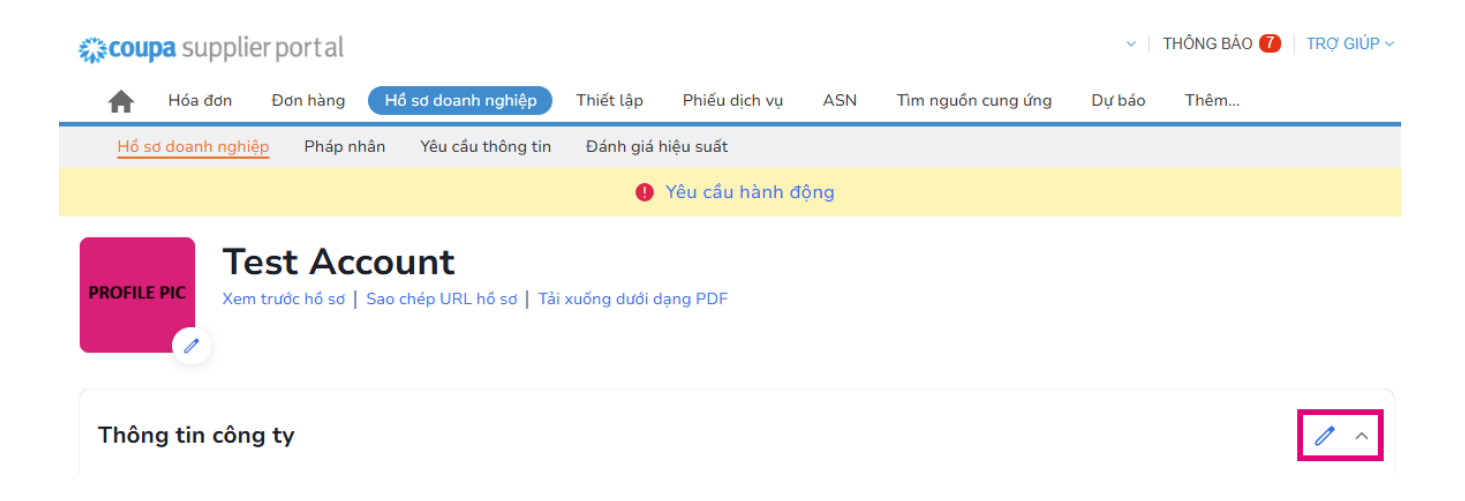

Hồ sơ doanh nghiệp có 3 phần cần hoàn thành:

## a. Thông tin công ty

- Điền đầy đủ tên công ty, Ngành, Năm thành lập, email PO, Trang web, DUNS, Quy mô công ty, Loại hình sở hữu, Trang web và Phần Giới thiệu.
- Hoàn thiện phần quốc gia và phần Đăng ký thuế.
- Hoàn thành Phân loại và Chứng nhận Đa dạng trong tiểu mục này, bạn có thể hoàn thành Hàng hóa, Danh mục Sản phẩm và Dịch vụ cũng như Khu vực Phục vụ.

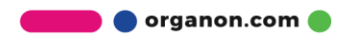

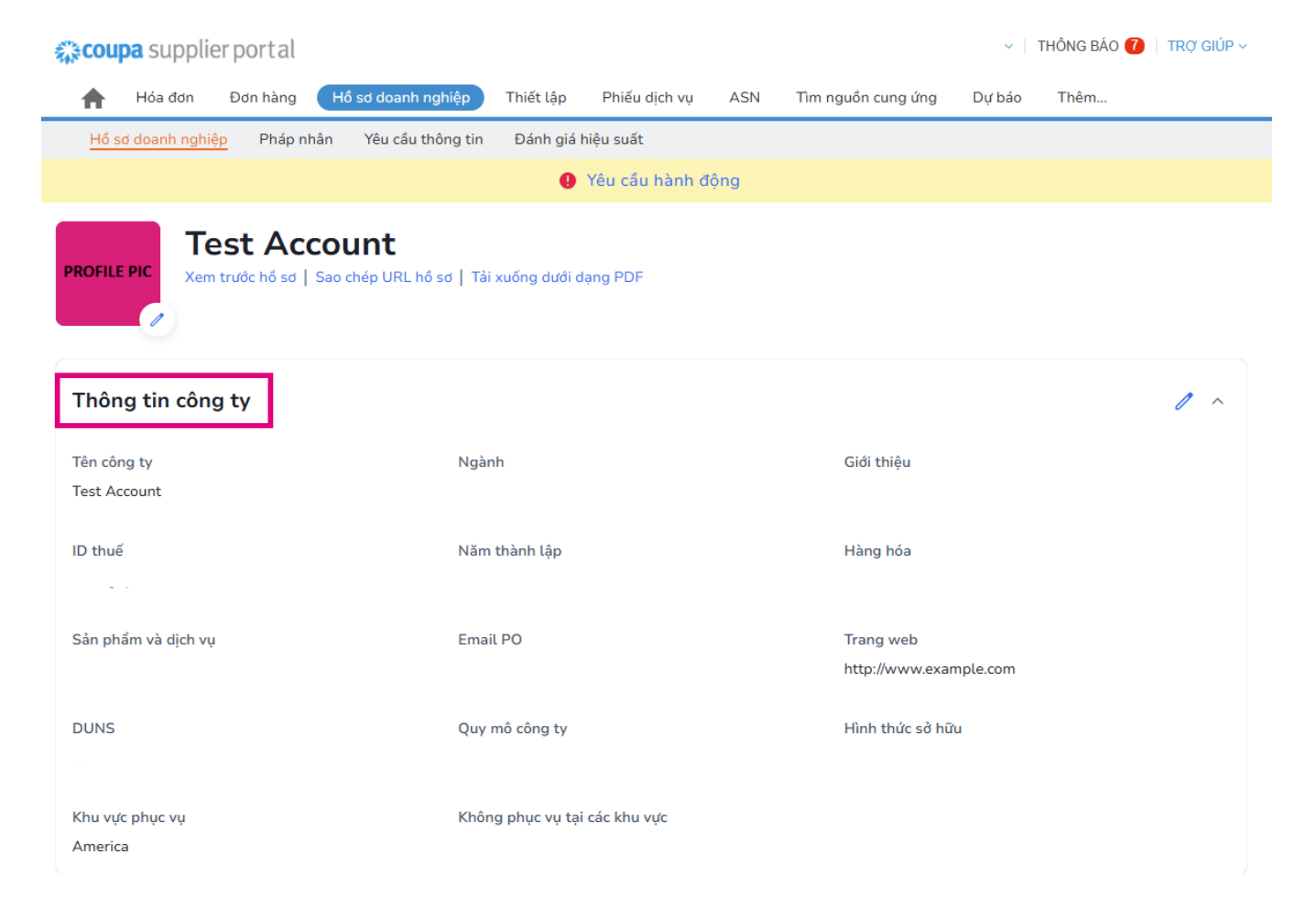

b. Liên hệ. Tại phần này, bạn có thể thêm một liên hệ mới và chỉnh sửa những liên hệ hiện có.

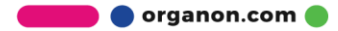

Here for her health

| <b>coupa</b> supplier por                                                   | rtal              |                      |                |           |                | ✓   TH   | IONG BAO 💋 | trợ gi |
|-----------------------------------------------------------------------------|-------------------|----------------------|----------------|-----------|----------------|----------|------------|--------|
| 🛉 Hóa đơn Đơn                                                               | hàng Hồ sơ doanh  | nghiệp Thiết lập     | Phiếu dịch vụ  | ASN Tìm I | nguồn cung ứng | Dự báo   | Thêm       |        |
| Hồ sơ doanh nghiệp                                                          | Pháp nhân Yêu cầu | thông tin 🛛 Đánh gi  | á hiệu suất    |           |                |          |            |        |
|                                                                             |                   | •                    | Yêu cầu hành đ | ing       |                |          |            |        |
| OFILE PIC<br>Xem trước hồ sơ   Sao chép URL hồ sơ   Tải xuống dưới dạng PDF |                   |                      |                |           |                |          |            |        |
| 1ông tin công ty                                                            |                   |                      |                |           |                |          |            |        |
| ên hệ                                                                       |                   |                      |                |           |                |          |            |        |
| Thêm người dùng                                                             | J                 |                      |                |           |                | Tìm kiểm |            | Q      |
| Tên                                                                         | Liên hệ chính     | Email                |                | Số hiệ    | ệu công việc   | Mục đích | Hành độn   | g      |
| Demo Supplier                                                               | Không             | supplierdemo52@g     | gmail.com      |           |                |          | 1          |        |
| Izabella Epitropaki                                                         | Không             | izabella.epitropaki1 | @organon.com   |           |                |          | 1          |        |
| Jimena R                                                                    | Không             | jimena.rodriguez2@   | ])organon.com  |           |                |          | 1          |        |
| Monserrat Chinchilla                                                        | Không             | monserrat.chinchill  | a1@organon.com |           |                |          | 1          |        |
| Nicolas Nae                                                                 | Có                | nicolas.nae1@orga    | non.com        |           |                |          | 1          |        |
| Trên mỗi trang 5   15   30                                                  | )                 |                      |                |           |                | Tru      | vớc 1 2    | Tié    |

## **c. Địa chỉ.** Thêm địa chỉ mới và chỉnh sửa địa chỉ hiện có. Ngoài ra, bạn có thể thiết lập địa chỉ chính.

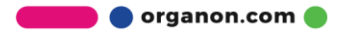

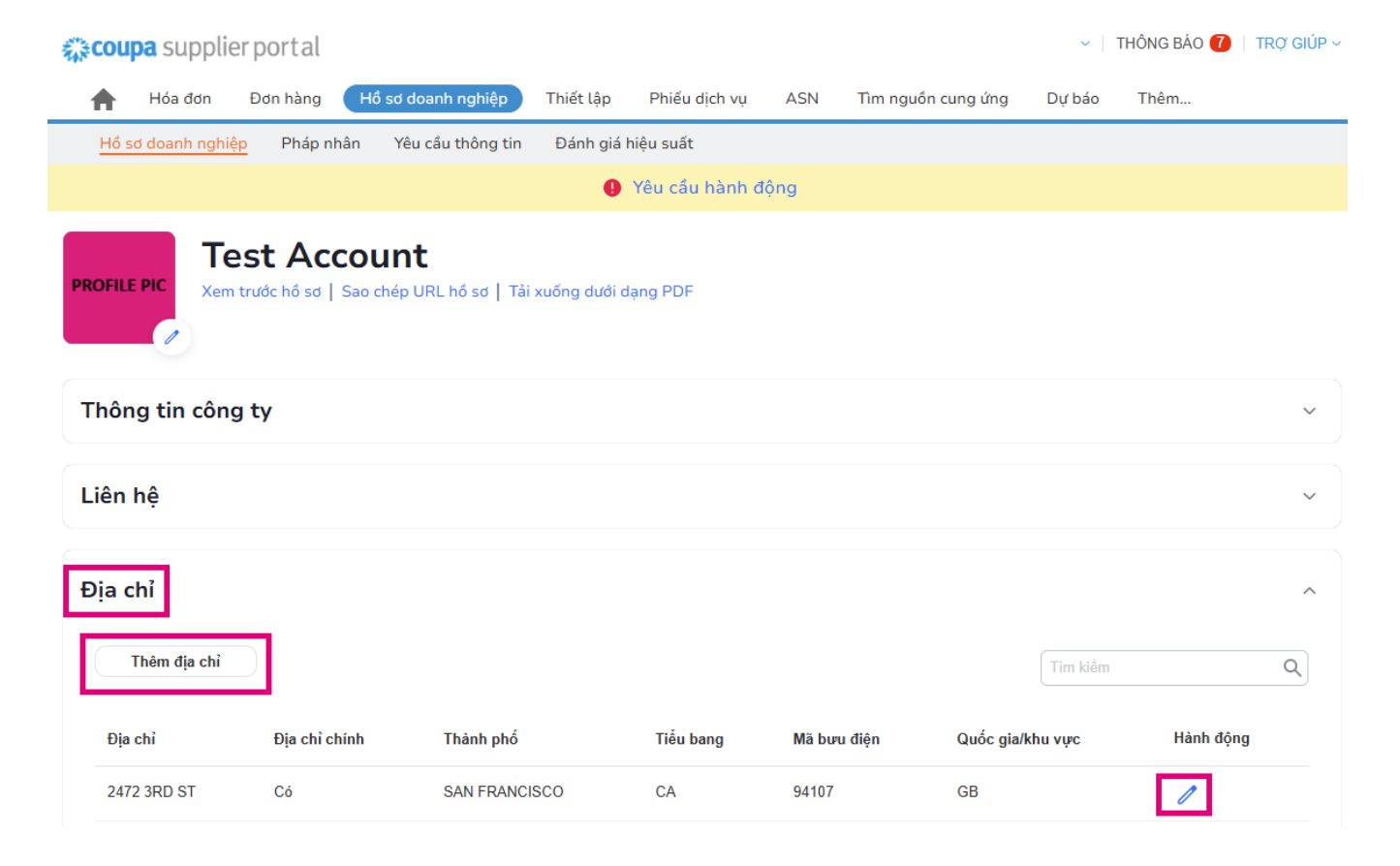

4. Sau khi điền đầy đủ thông tin, việc bạn cần làm là nhấp vào Lưu ở đầu màn hình bên cạnh phần Thông tin công ty.

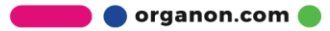

Here for her health

| 🗱 coupa supplier portal                                                                   | ✓   THÔNG BÁO 7   TRỢ GIÚP ✓      |                                                         |  |  |  |  |  |  |  |
|-------------------------------------------------------------------------------------------|-----------------------------------|---------------------------------------------------------|--|--|--|--|--|--|--|
| 🛖 Hóa đơn Đơn hàng Hồ sơ doan                                                             | nghiệp Thiết lập Phiếu dịch vụ AS | N Tìm nguồn cung ứng Dự báo Thêm                        |  |  |  |  |  |  |  |
| Hổ sơ doanh nghiệp Pháp nhân Yêu cầu                                                      | thông tin Đánh giá hiệu suất      |                                                         |  |  |  |  |  |  |  |
| 9 Yêu cầu hành động                                                                       |                                   |                                                         |  |  |  |  |  |  |  |
| PROFILE PIC Test Account   Xem trước hồ sơ   Sao chép URL hồ sơ   Tải xuống dưới dạng PDF |                                   |                                                         |  |  |  |  |  |  |  |
| Thông tin công ty                                                                         |                                   |                                                         |  |  |  |  |  |  |  |
| Test Account                                                                              | Nganh                             | Giới thiệu                                              |  |  |  |  |  |  |  |
| Năm thành lập                                                                             | Email PO<br>Quy mô công ty        | Trang web<br>http://www.example.com<br>Hình thức sở hữu |  |  |  |  |  |  |  |
|                                                                                           |                                   | •                                                       |  |  |  |  |  |  |  |
|                                                                                           |                                   |                                                         |  |  |  |  |  |  |  |

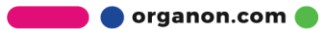